## Как зайти в «Сетевой город. Образование»

## 1 шаг

Набрать в поисковике (Яндекс, гугл и т.д.) школа №106 официальный

сайт.

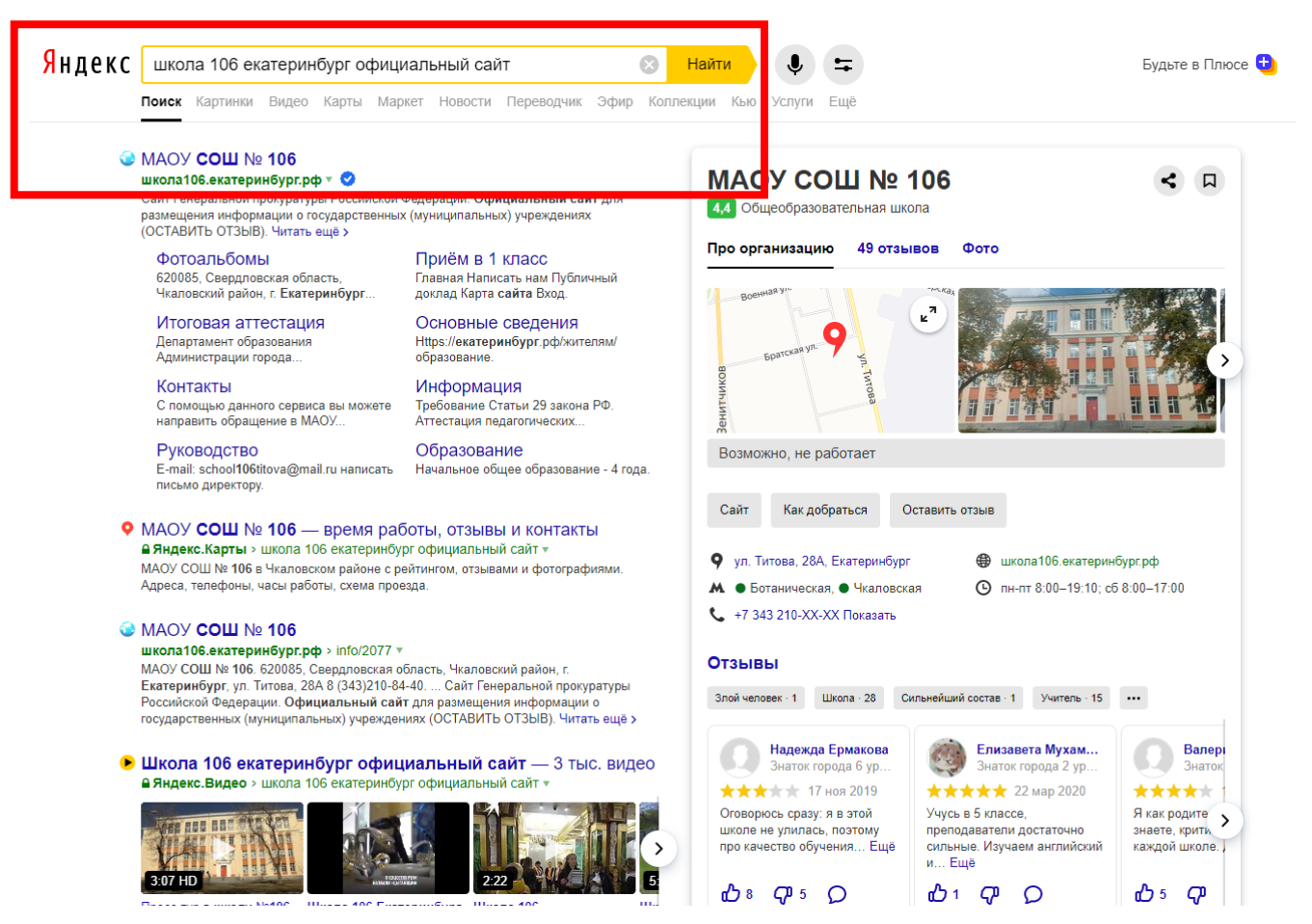

## 2 шаг

Зайти на сайт школы. На главной странице вы увидите вкладку «Сетевой город. Образование», нажимайте на неё и переходите на электронный дневник.

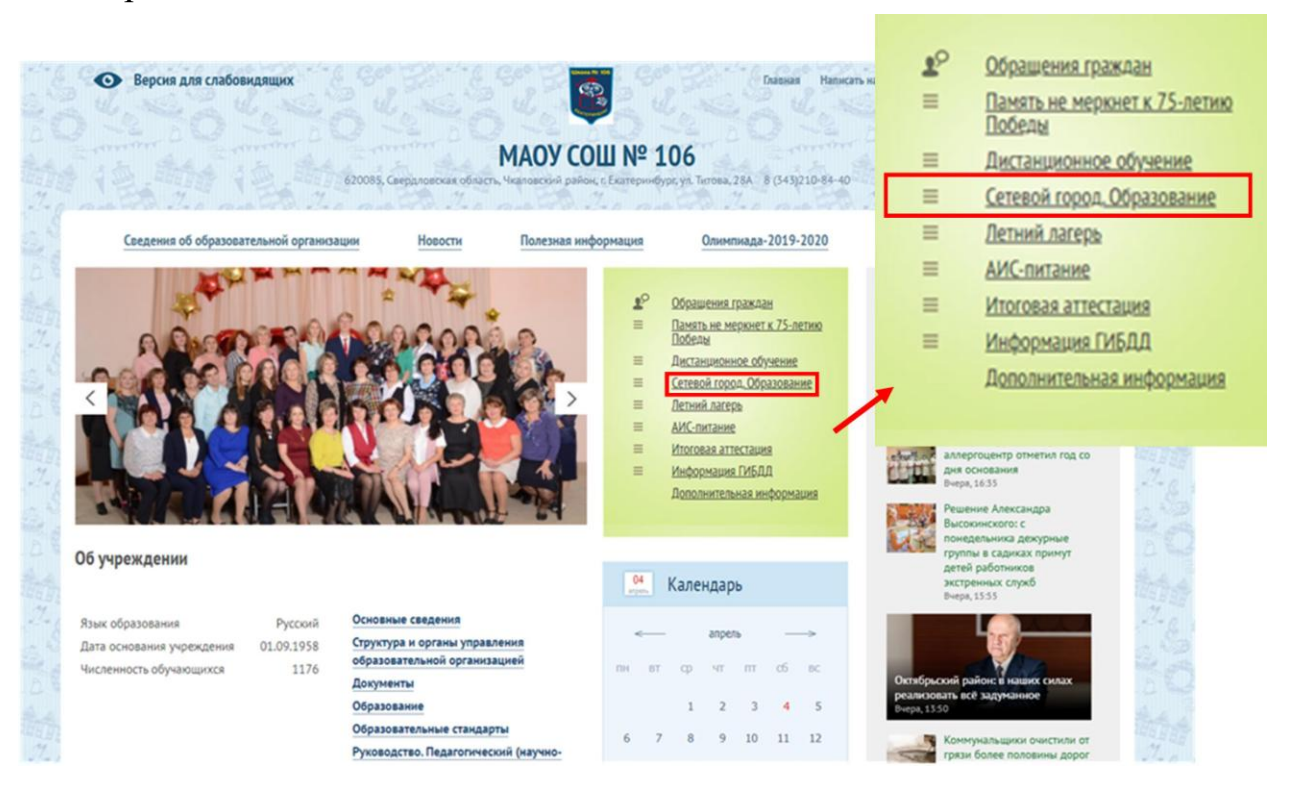

## 3 шаг

Выбрать образовательную организацию, введите имя пользователя (логин) и логин.

| Образов | ательная организация Управление образовани                                                         |
|---------|----------------------------------------------------------------------------------------------------|
| Реги    | ион                                                                                                |
| Св      | ердловская обл                                                                                     |
| Гор     | og/ceno                                                                                            |
| Обр     | а срипсурі<br>азовательная организация                                                             |
| MA      | АОУ СОШ № 106 У                                                                                    |
|         |                                                                                                    |
|         |                                                                                                    |
|         | Восстановить пароль<br>Вход с учетной записью Windows<br>Вход с учетной записью Мобильный ID ИРТех |
|         | Ройти                                                                                              |